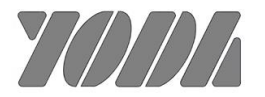

# AH505R

# **1 pair G.SHDSL Router**

**User's Manual** 

V1.1.3

## **Table of Contents**

| 1. | PRODUCT OVERVIEW                                 | 2           |
|----|--------------------------------------------------|-------------|
|    | 1.1 PREFACE ···································· | 2<br>2      |
|    | 1.3 FEATURES ······<br>1.4 SPECIFICATION ·····   | 2<br>3      |
| 2. | HARDWARE INSTALLATION                            | 5           |
|    | 2.1 FRONT PANEL LEDS INDICATORS                  | 5<br>5<br>6 |
| 3. | CONSOLE                                          | 8           |
|    | 3.1 CONSOLE SETUP                                | 8<br>9      |
| 4. |                                                  | 9           |
|    | 4.1 BRIDGE                                       | 9<br>0      |
| 5. | CONFIGURING WITH WEB 1 <sup>°</sup>              | 1           |
|    | 5.1 LOGIN                                        | 1           |
|    | 5.2 Web Menus                                    | 2           |
|    | 5.3.1 G.SHDSL setup 12                           | 2           |
|    | 5.3.2 VLAN                                       | 4           |
|    | 5.3.4 Routing                                    | 8           |
|    | 5.3.5 DHCP                                       | 8           |
|    | 5.3.0 SINIVIP                                    | 9           |
|    | 5.4.1 DSL Status                                 | õ           |
|    | 5.4.3 Statistic2                                 | 1           |
|    | 5.4.4 IP Statistic ······22                      | 2           |
|    | 5.5 ADMINISTRATION 22                            | 2           |
|    | 5.5.1 Management                                 | 2           |
|    | 5.5.2 Opyrauling Fillinwale                      | 2           |
|    |                                                  | S           |

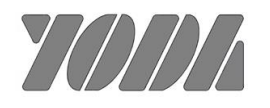

## **1. Product Overview**

## **1.1 Preface**

The primary objective of this manual is to help network administrator operate GSHDSL.bis bridge product. Strongly committed to user friendly, this manual will guide the users step by step to turn the product up and running in the simplest way ever.

## **1.2 Overview**

The AH505R, a SHDSL (Single-pair High-bit-rate Digital Subscriber Line) Router, provides a broadband transmission with bandwidth up to 5.696Mbps over a single pair of copper wires for LAN connection between two local area networks. AH505R provides a console port for users to configure the settings and to monitor the DSL connection status.

AH505R conforms to ITU-T G.991.2, the GSHDSL requirements. Each AH505R can be configured as either STU-C for the central side or STU-R for the remote side. 1 / 2 pair of AH505R offers a cost effective symmetrical broadband solution for bandwidth-hungry applications such as LAN-to-LAN connection, Internet, 2 pairs DSL Router, provides a broadband transmission with bandwidth up to 11.392Mbps for LAN connection.

## **1.3 Features**

- ITU G.991.2 Annex A/B/F/G and Annex A+B/F+G (RT Mode)
- Symmetrical downstream and upstream data rates from 192Kbps to 15Mbps
- EFM Bonding up to 30 Mbps (2 pairs option, TC-PAM 128)
- Auto or Fixed DSL rate operation
- Auto-Negotiation for 10/100 Base-T

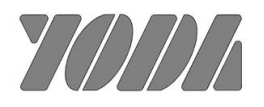

Auto-MDIX for Auto Ethernet Tx/Rx Swap

## **1.4 Specification**

## G.shdsl bis Transmission:

- Fully compliant with standards of ETSI (SHDSL, SHDSL.bis), ITU (G.SHDSL, G.SHDSL.bis, G.hs, g.998.2/g.bond) and IEEE (EFM)
- Line Code: TC-PAM 16/32/128
- M-pair mode for 1/2 pairs
- Support ITU-T G991.2 Annex A/B/F/G and Annex A+B/F+G (RT Mode)
- STU-C/STU-R mode selectable
- Impedance: 135 ohm
- SNR /Attenuation Value calculation

## Physical Interfaces:

- 4 ports RJ45 for 10/100Mbs Ethernet LAN connection
- RJ-45 ports for G.SHDSL connection
- 1 console port for local configuration and management

## ATM Protocol:

- ATM adaptation layer type 5 (AAL5)
- VC multiplexing and LLC encapsulation
- Multi-protocol over AAL5 (RFC 1483 bridged PDU)
- Support 5 PVCs

## Bridging:

- IEEE 802.1D transparent learning bridge
- Up to 1K MAC learning addresses
- Support 802.1Q or port base VLAN

## Routing Capability:

- Support IP/TCP/UDP/ARP/ICMP protocols
- IP routing with static routing and RIPv1/RIPv2 (RFC1058/2453)
- Support DHCP server
- Support PPPoE

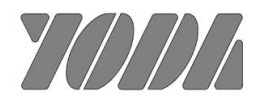

• Support NAT

### **Configuration:**

- Local console
- Telnet access
- Web-based GUI (HTTP)

## Network Management:

- Web-based GUI for express setup, configuration and management
- Password protected management
- SNMP management with SNMPv1/SNMPv2c
- Software upgrade via TFTP server

## LED Indicators:

- POWER: Power is ON.
- SYS: System status.
- LAN 1~4: Data Activity of LAN Port.
- DSL: DSL connection status.

## Physical Dimension:

Desktop: 160x120x35 (mm)

### Power:

External power adapter 12V DC, 1000mA

## **Operating Environment:**

- Humidity: 5% to 95% non-condensing
- Temperature: 0 ~ 45 degree C

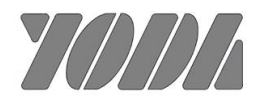

## 2. Hardware Installation

This section will introduce hardware of the router.

## 2.1 Front Panel LEDs Indicators

There are eight LED indicators on the front panel. They show the statuses of the device.

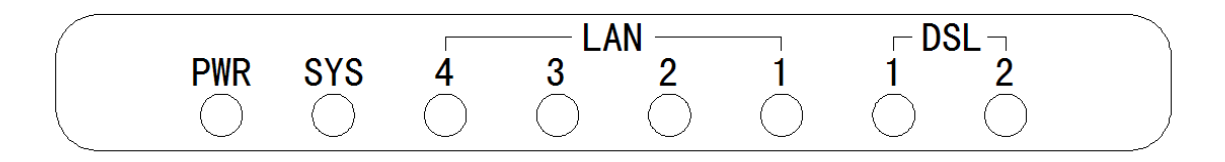

#### Figure 1 Front Panel

The functions of LED indicators are described in the following table:

| LED    | Color | Status                    | Meaning                                                                                                    |
|--------|-------|---------------------------|----------------------------------------------------------------------------------------------------|
| PWR    | Green | Steady<br>Off             | The device is on.<br>The device is off.                                                                                              |
| eve    | Croop | Steady                    | Loading image file.                                                                                                    |
| 515    | Green | Blinking                  | The system is ready.                                                                                                    |
| LN1    | Green | Steady                    | Link 1 - The LAN connection is successfully established.                                                                             |
| LN2    | Green | Steady                    | Link 2 - The LAN connection is successfully established.                                                                             |
| LN3    | Green | Steady                    | Link 3 - The LAN connection is successfully established.                                                                             |
| LN4    | Green | Steady                    | Link 4 - The LAN connection is successfully established.                                                                             |
| DSL1,2 | Green | Steady<br>Blinking<br>Off | The device is Sync Status.<br>The link is synchronizing - this may take several minutes.<br>The device is unplugged or disconnected. |

## 2.2 Rear Panel Connectors

The rear panel connectors connecting the device to the LAN and xDSL network are illustrated as below.

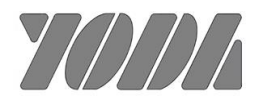

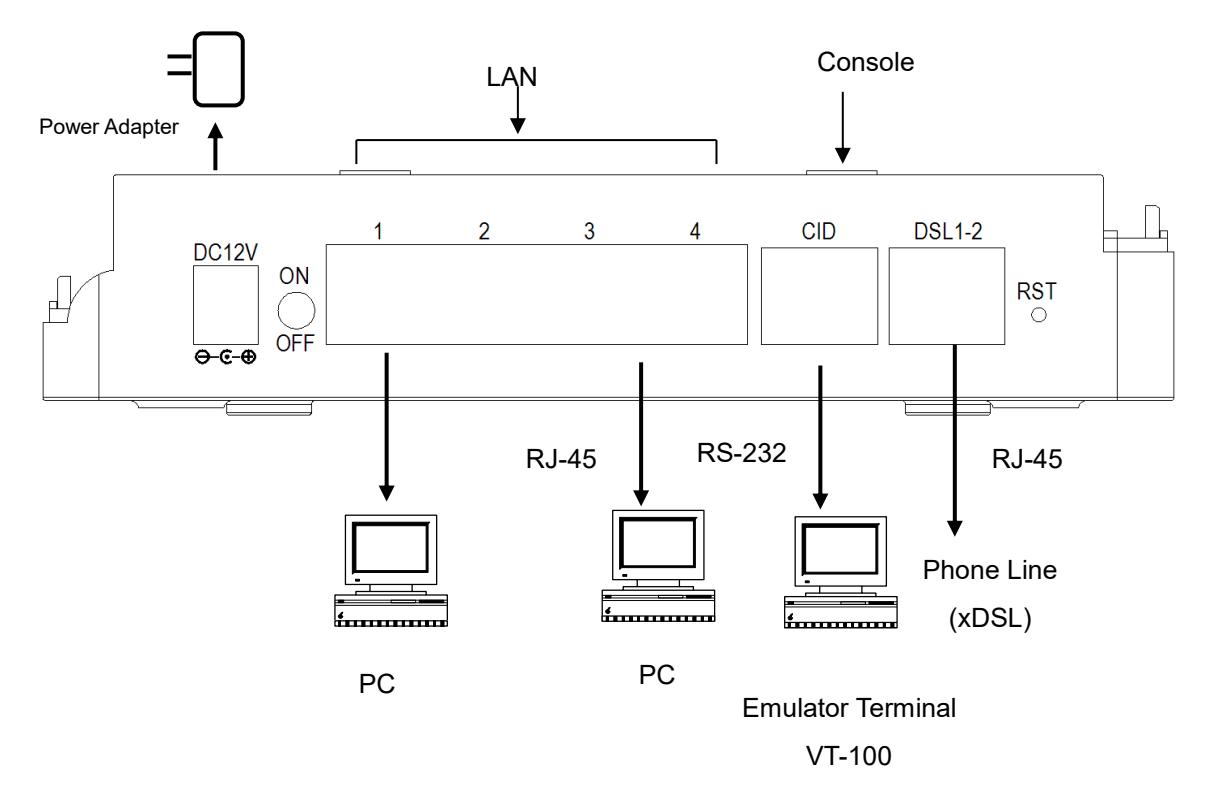

Figure 2 Rear Panel

## **2.3 Installation Procedure**

Step 1:Use RJ-45 cable to connect the device to xDSL line.

Pin out of the DSL RJ-45 Connector

|     | Pin No | Function    | Designation |
|-----|--------|-------------|-------------|
|     | 3      | Loop 1 Ring | DSL_1 Ring  |
| DSL | 4      | Loop 1 Tip  | DSL_1 Tip   |
|     | 7      | Loop 2 Ring | DSL_2 Ring  |
|     | 8      | Loop 2 Tip  | DSL_2 Tip   |

Step 2:Use RJ-45 to RS-232 cable to connect the console port of the device to serial port of

6

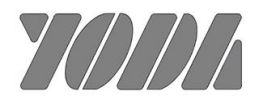

the PC with terminal emulator software installed.

RJ-45 to RS-232 cable definition :

| DB-9 Pin | Signal | Direction |
|----------|--------|-----------|
| 1        | DCD    | х         |
| 2        | RD     | Input     |
| 3        | TD     | Output    |
| 4        | DTR    | Output    |
| 5        | GND    | ~~~       |
| 6        | DSR    | Input     |
| 7        | RTS    | Output    |
| 8        | CTS    | Input     |
| 9        | RI     | х         |

**Step 3:** Use RJ-45 cable to connect the LAN port of the device and the PC which has the Network Interface Card (NIC) installed. If you want to connect to an external hub, you have to use the RJ-45 cross-over cable. 10/100 Base-T pin out:

| Pin NO. | Function             | Data Direction           | Designation |
|---------|----------------------|--------------------------|-------------|
| 1       | TX Transmitting Data | Toward the LAN network   | TX+         |
| 2       | TX Transmitting Data | Toward the LAN network   | TX-         |
| 3       | RX Receiving Data    | Toward the LAN Equipment | RX+         |
| 6       | RX Receiving Data    | Toward the LAN Equipment | RX-         |

**Step 4:** Plug in the Power adaptor to the DC Power socket of the device, then connect the Power adaptor to the AC outlet.

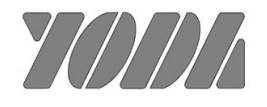

## 3. Console

## 3.1 Console Setup

Step 1: Connect computer to the device through the console port as shown in the figure 1. Step 2: Open the terminal emulator software (like Hyper-Terminal on Microsoft Windows machine, or " Minicom" on Linux machine), then select the proper COM port for the connection. Set the terminal and port to the following parameters:

- Terminal Mode: VT-100
- Baud rate : 57600 bps
- Data bits : 8
- Parity : None
- Stop bits : 1
- Flow Control : None

Turning on the GSHDSL, then after few seconds of machine initialization, the system management terminal will display the login screen.Details Figure 2.

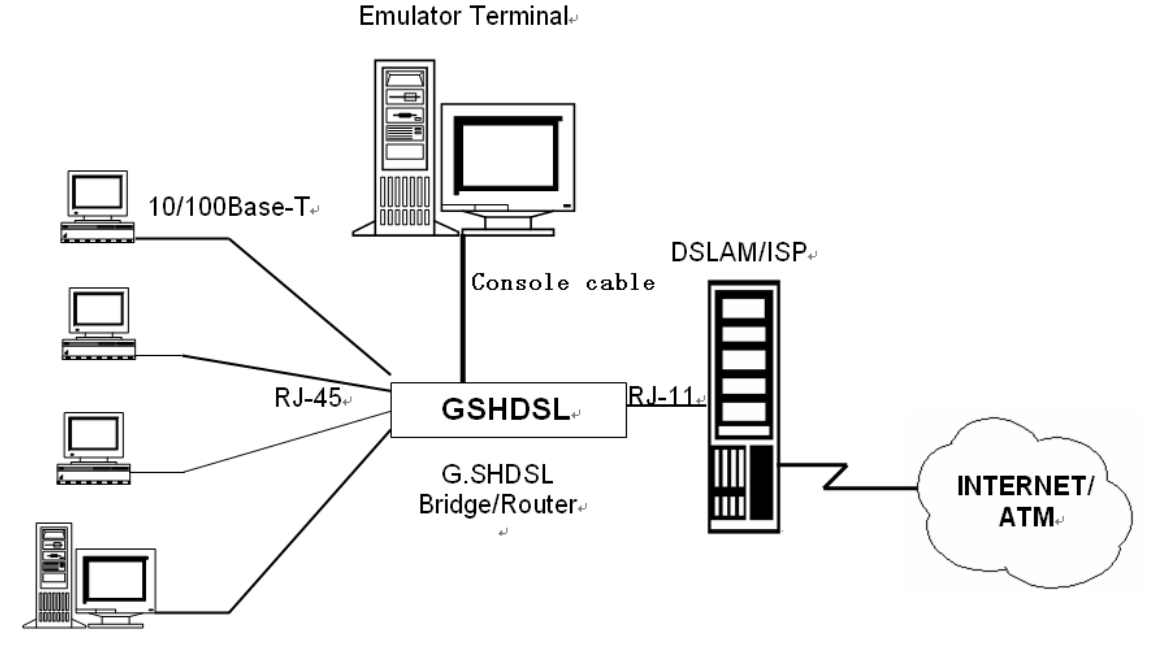

Figure 3 Console Setup

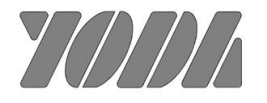

## 3.2 Login

phy\_tx\_ring = 0x0250b000, tx\_ring = 0xa250b000
phy\_rx\_ring0 = 0x0250c000, rx\_ring0 = 0xa250c000
SMACCR1 -- : 0x0000000
SMACCR0 -- : 0xda903322
ESW: Link Status Changed - Port5 Link UP
ESW: Link Status Changed - Port0 Link UP
CDMA\_CSG\_CFG = 8100000
GDMA1\_FWD\_CFG = 20710000
Device is in Route mode!
login: admin
Password:
BusyBox v1.12.1 (2018-07-31 14:51:47 CST) built-in shell (ash)
Enter 'help' for a list of built-in commands.
Hello, this is Quagga (version 0.99.17).
Copyright 1996-2005 Kunihiro Ishiguro, et al.

G.SHDSL#

Enter " admin " for the User Name.

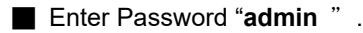

You can see the Main menu

If you want to set ip address of G.SHDSL, you can setup the IP address as the below.

```
G.SHDSL# configure terminal
G.SHDSL(config)# interface vlan 1
G.SHDSL(config-if-vlan)# ip address 192.168.0.1 255.255.255.0
Configure successfully!
```

```
G.SHDSL(config-if-vlan)#
```

## 4. Application

### 4.1 Bridge

In Bridge, GSHDSL provides frame forward services between two or more LANs. It forwards frames based on the MAC (Medium Access Control) addresses which is hardware-level of NICs (Network Interface Card).

The Encapsulation of the system must set to RFC2684 – bridge. To change the Encapsulation,

The application of the G.SHDSL Modem in Bridge are illustrated in the following figures

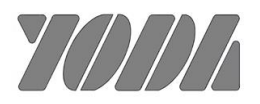

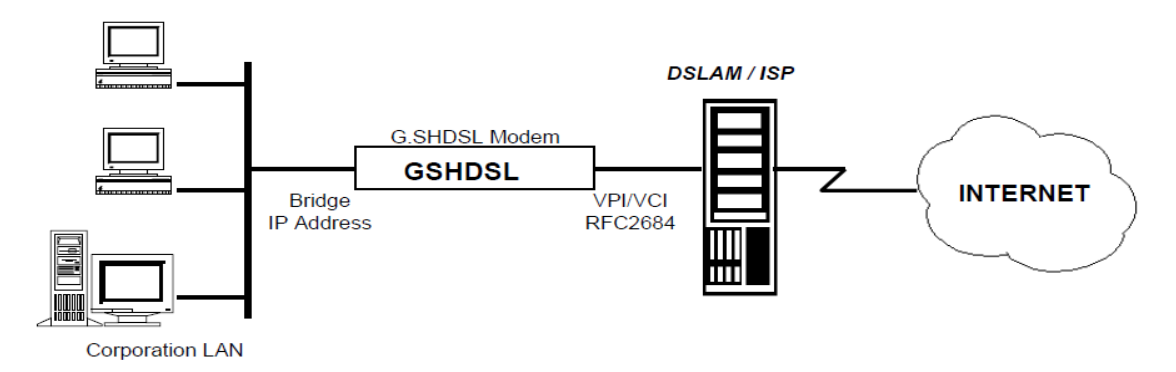

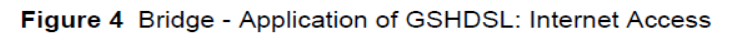

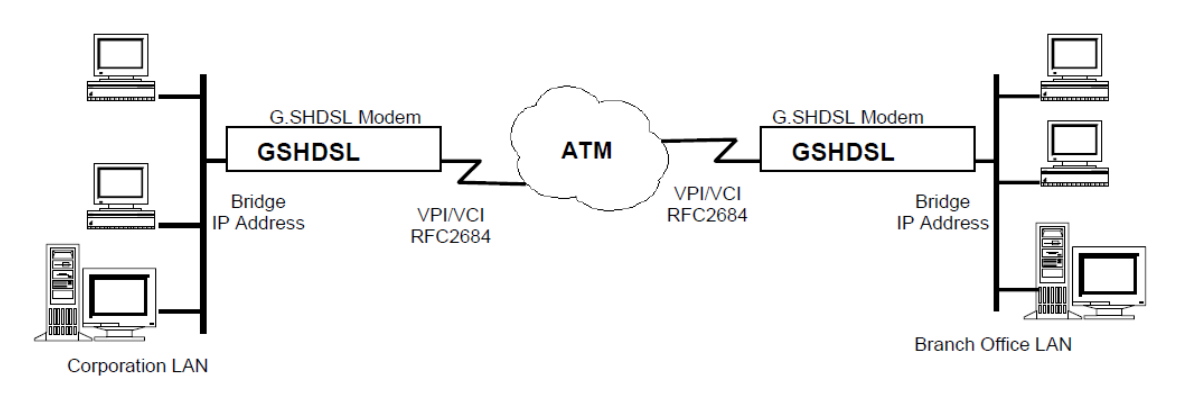

Figure 5 Bridge - Application of GSHDSL: LAN-to-LAN

## 4.2 Router

The Encapsulation of the system must set to RFC2684 – routed. To change the Encapsulation,

The application of the G.SHDSL Modem in Router mode are illustrated in the following figures

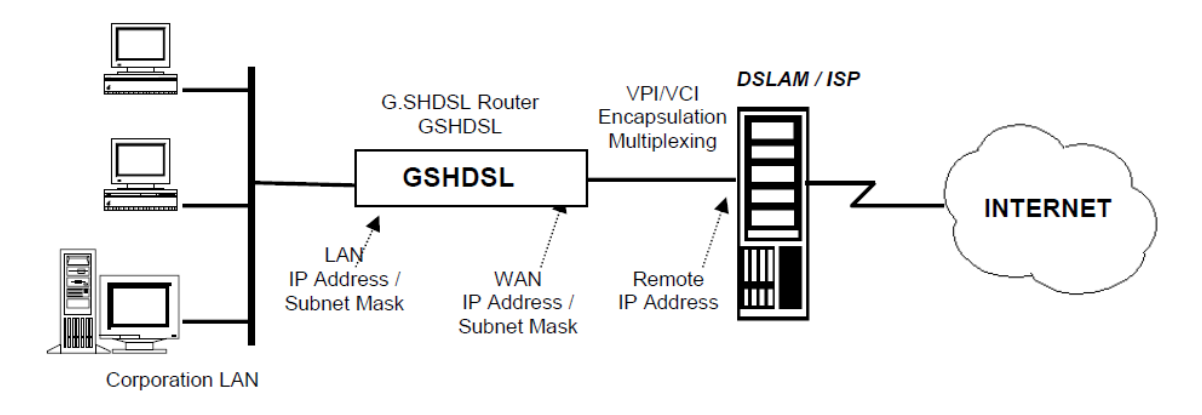

Figure 6 Router - Application of GSHDSL: Internet Access

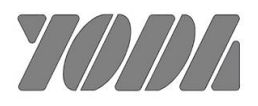

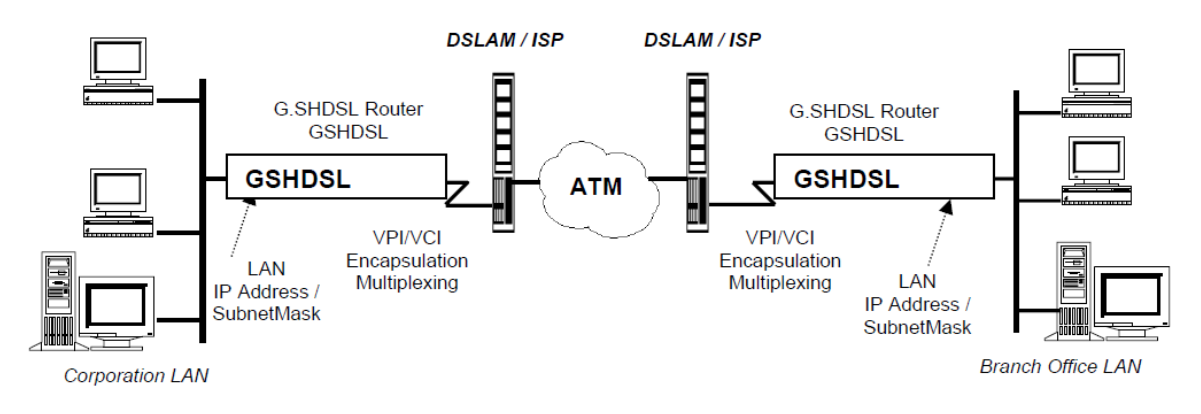

Figure 7 Router - Application of GSHDSL: LAN-to-LAN

## 5. Configuring with WEB

## 5.1 Login

When connected, the GSHDSL has the following pre-configured host IP addresses "**192.168.0.1** " as shown below.

| Connect to 192.16                                                                                             | 58.0.1 🥐 🔀                                                                                                    |
|----------------------------------------------------------------------------------------------------|----------------------------------------------------------------------------------------------------|
|                                                                                                    | GF                                                                                                    |
| The server 192.168.0<br>password.<br>Warning: This server i<br>password be sent in a<br>without a secure conn | 1.1 at . requires a username and<br>is requesting that your username and<br>an insecure manner (basic authentication<br>nection). |
| User name:                                                                                                    | 😰 root 💌                                                                                                    |
| Password:                                                                                                    | •••••                                                                                                    |
|                                                                                                    | Remember my password                                                                                                    |
|                                                                                                    | OK Cancel                                                                                                    |

To access the Web Utility,

- Configure your PC to the same network segment as the GSHDSL. For example, you could set the PC to IP address 192.168.0.10 with a subnet mask of 255.255.255.0.
- Connect the PC to any of LAN port designated 1, 2, 3 or 4 on the Front Panel.

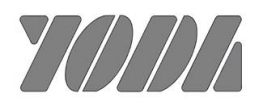

- Open the Web browser.
- Enter the IP address of the GSHDSL.in the address field of the browser as example: http://192.168.0.1 and then press <Enter> to connect.
- There is a default User Name "admin" for the GSHDSL.
- Enter Password "admin ".

## 5.2 Web Menus

This section introduces how to use web browser to configure G.SHDSL modem, check the system status and the administration for doing the system maintenance. There are 3 main items, Configure, System status & Administration will be introduces as the following sections.

## **5.3 Configuration**

In menu Configuration, the system can be configured in individual submenu: G.SHDSL, LAN, SNMP.

#### 5.3.1 G.SHDSL setup

In menu G.SHDSL, the system can be configured in 2 submenu: DSL and ATM setup.

#### 5.3.1.1 DSL

The details of the items are described in the following picture:

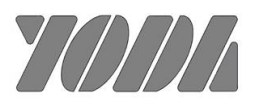

#### open all | close all G.bis Configure G.shdsl G.shdsl

## **Digital Subscriber Line**

You may configure DSL settings here.

| DSL Configuration |              |
|-------------------|--------------|
| Service Type      | RT •         |
| CapList Style     | New_Style    |
| Wire Mode         | 2wires       |
| Line Probe        | Enable •     |
| Extend Mode       | Disable •    |
| Minimum Rate      | 192 Kbps 🔻   |
| Maximum Rate      | 5696 Kbps 🔻  |
| DSL Mode          | efm-mode 🔻   |
|                   | Apply Cancel |

The details of the items are described in the following table:

| ltem       | Field Name    | Description                            | Value                    |  |
|------------|---------------|----------------------------------------|--------------------------|--|
|            | Sorrigo Type  | DSL operation service. System can      | RT / CO                  |  |
|            |               | be operated as RT, CO.                 | Default :RT              |  |
|            |               | For accessing the common fields of a   | Auto/New Style/Old Style |  |
|            | CapList Style | capability (data rates, Annex x, clock | Default: New Style       |  |
|            |               | Mode, Line probing)                    |                          |  |
|            | Wire Mode     | DSL wire mode. System can be           | Default:2wires           |  |
|            | Wile Mode     | operated as 2wires & 4wires            | Deladit.zwires           |  |
|            | Line Probe    | Enable or disable the optional line    | Enable/Disable           |  |
| Paramotors |               | probing one or two G.hs section can    |                          |  |
| Falameters |               | be executed during preactivation       |                          |  |
|            | Extend Mode   | TC-PAM 16/32/128                       | Enable/Disable           |  |
|            |               |                                        | Default: Disable         |  |
|            | Minimum Rate  | The minimum Data rate for DSL line     | 64~5696                  |  |
|            |               |                                        | Default: 192 Kbps        |  |
|            | Maximum Pata  |                                        | 64~5696                  |  |
|            | Maximum Rate  |                                        | Default: 5696 Kbps       |  |
|            | DSI Mada      |                                        | atm-mode/efm-mod         |  |
|            | DSL Mode      | Select DSL physical line mode          | Default: etm-mode        |  |

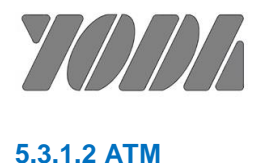

| You may configure ATM settings here. |             |                |              |  |  |
|--------------------------------------|-------------|----------------|--------------|--|--|
| General Configure                    |             |                |              |  |  |
| CPCS F                               | Protocol    | Default Action |              |  |  |
| LLC                                  | ¥           | Forw           | ard 🔻        |  |  |
|                                      |             |                |              |  |  |
| ATM Parameters                       | -           |                | -            |  |  |
| Index                                | VID(1-4095) | VPI(0-255)     | VCI(32-2000) |  |  |
| 1                                    | 1           | 1              | 35           |  |  |
| 2                                    | 2           | 2              | 35           |  |  |
| 3                                    | 3           | 3              | 35           |  |  |
| 4                                    | 4           | 4              | 35           |  |  |
| Default                              |             | 0              | 35           |  |  |
| Apply Cancel                         |             |                |              |  |  |

In menu ATM Setup, it can setup VPI/VCI number from channel 1 to channel 4.

Asynchronous Transfer Mode

The details of the items are described in the following table:

| Items                  | Field Name      | Description                                 | Value                       |
|------------------------|-----------------|---------------------------------------------|-----------------------------|
|                        | : Index         | The numeric index of<br>creation(Read-only) | 1                           |
|                        | : VID (1~4096)  | VLAN ID                                     | 1~4095                      |
|                        | : VPI (0~255)   | Virtual Path Identifier, given by ISP       | 0 - 255                     |
| ATM Channel parameters | : VCI           | Virtual Channel Identifier, given by<br>ISP | 32 - 2000                   |
|                        | : CPCS Protocol | Common Part Convergence<br>Sublayer         | LLC / VCMUX<br>Default: LLC |

#### 5.3.2 VLAN

**Port VLAN Configuration let you create VLAN interface at each physical port. There are** 2 Mode for selecting, Port base and 802.1q.

The details of the items are described in the following table:

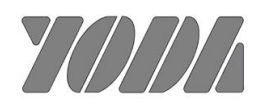

| ltem       | Field Name | Description                     | Value            |
|------------|------------|---------------------------------|------------------|
|            |            | Solact Virtual LAN working mode | 802.1q/Port base |
| Parameters | rs         | Select Virtual LAN WORKing mode | Default : 802.1q |

#### 802.1P mode

#### <u>open all | close all</u>

#### Virtual Local Area Network

You may configure VLAN settings here. Warning: When VLAN Mode is 802.1Q, the maximum number of allowed vlan should not be larger than 16.

| 🥥 G.bis            | n  |
|--------------------|----|
| Configure          |    |
| 🚊 😋 G.shdsl        |    |
| DSL                |    |
| ATM                |    |
| VLAN               | _  |
| IP                 | 80 |
| 🕀 🧰 Routing        |    |
| DHCP Server        |    |
| 🗄 📋 SNMP           |    |
| 🖻 🚞 System Status  |    |
| 🗄 🗀 Administration |    |
|                    |    |

|   | Global V | /LAN Configu    | ration    |                   |               |
|---|----------|-----------------|-----------|-------------------|---------------|
|   |          | VLAN            | N Mode    | 802               | .1q 🔻         |
|   |          |                 |           |                   |               |
| 8 | 02.1Q VL | AN Configura    | tion      |                   |               |
|   | Port     | Mode            | Port VLAN | Egress Tagging    | Allowed VLANs |
|   | 1        | Access <b>v</b> | 1         | Untag Port VLAN V | 1             |
|   | 2        | Access V        | 1         | Untag Port VLAN V | 1             |
|   | 3        | Access <b>v</b> | 1         | Untag Port VLAN V | 1             |
|   | 4        | Access <b>*</b> | 1         | Untag Port VLAN V | 1             |
| G | SHDSL    | Access <b>v</b> | 1         | Untag Port VLAN V | 1             |
|   |          |                 |           | ·                 |               |

Apply Cancel

The details of the items are described in the following table:

| Item Field Name |                  | Description                                                                                                    | Value                                                         |
|-----------------|------------------|----------------------------------------------------------------------------------------------------|---------------------------------------------------------------|
|                 | Port             | Physical port number from 1~4, DSL & E1 port                                                                         |                                                               |
|                 | Mode             | Based on the tag handling mode, a port's link<br>type can be one of the following three :Access,<br>Trunk and Hybrid | Access/ Trunk/ Hybrid<br>Default: Hybrid                      |
| Parameters      | Port VLAN        | The vlan ID of the VLAN interface. Must be in the range 1 - 4095                                                     | 1 - 4095<br>Default: '1'                                      |
|                 | Egress Tagging   | The egress rules how to process a packet that is sent out on a switch port.                                          | Untagged port VLAN/ Tagged all<br>Default: Untagged port VLAN |
|                 | Allowed<br>VLANs | The specify VLAN ID will be allowed to send out on a switch port                                                     | 1 - 4095<br>Default: '1'                                      |

Port Base mode

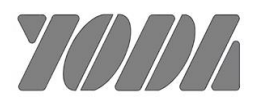

#### <u>open all | close all</u>

| 🚽 G.bis            |
|--------------------|
| 🖻 😋 Configure      |
| 🖨 😋 G.shdsl        |
| DSL                |
| ATM                |
| VLAN               |
| IP                 |
| 🕀 🗀 Routing        |
| DHCP Server        |
| 🕀 📋 SNMP           |
| 🗄 🗀 System Status  |
| 🗄 🚞 Administration |

#### **Virtual Local Area Network**

You may configure VLAN settings here. Warning: When VLAN Mode is 802.1Q, the maximum number of allowed vlan should not be larger than 16.

| Global VLAN Configuration     |           |          |                     |             |          |
|-------------------------------|-----------|----------|---------------------|-------------|----------|
|                               | VLAN Mode |          |                     | Port Base V | ]        |
|                               |           |          |                     |             |          |
| Port Based VLAN Configuration |           |          |                     |             |          |
|                               | Port 1    | Port 2   | Port 3              | Port 4      | G.SHDSL  |
| Port 1                        |           | <b>v</b> | <ul><li>✓</li></ul> | 1           | <b>~</b> |
| Port 2                        | <b></b>   |          |                     | 1           |          |
| Port 3                        | <b></b>   |          |                     |             |          |
| Port 4                        | <b></b>   | <b></b>  | <b>v</b>            |             |          |
| G.SHDSL                       | <b>~</b>  |          |                     |             |          |
|                               |           | Apply    | Cancel              |             |          |

#### 5.3.3 IP

You may configure WAN settings here. Warning: the maximum numbers should not be larger than 16.

| Description |   | VLAN ID | Protocol | Action |
|-------------|---|---------|----------|--------|
| IPs1        | 1 |         | STATIC   | @ X    |
| IPs2        | 2 |         | STATIC   | @ X    |
| IPs3        | 3 |         | STATIC   | @ 8    |
| IPs4        | 4 |         | STATIC   | ΘX     |

Create New Channel

Click (e) to edit

Click Create New Channel to add

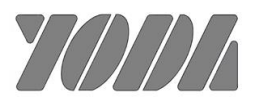

| Description     |          |          |
|-----------------|----------|----------|
| Description     | IPs1     |          |
| VLAN ID         | 1        | (0~4095) |
| Egress Priority | 0        | (0~7)    |
| Protocol        | Static 👻 |          |
| Default Route   | 🔲 Enable |          |
| NAT             | 🔲 Enable |          |

| IPv4 option |               |
|-------------|---------------|
| IP Address  | 192.168.0.182 |
| SubNet Mask | 255.255.255.0 |
| Gateway     | 0.0.0.0       |

| ltem       | Field Name      | Description                                                      | Value            |
|------------|-----------------|------------------------------------------------------------------|------------------|
| Parameters | Description     | Show the name of the VLAN interface(Read-<br>only).              | Default: 'IPs1*' |
|            | VLAN ID         | The VLAN ID of the VLAN interface. Must be in the range 1 - 4095 | '1'              |
|            | Egress Priority | Setup the QoS of the WAN port                                    | '0'              |
|            | Protocol        | Setup internet connection.                                       | Static, PPPoE    |
|            | Default Route   | Provide routing feature and DNS caching/proxy.                   | Blank            |
|            | NAT             | Network address transfer                                         | Blank            |

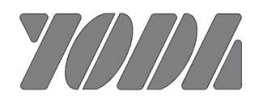

## 5.3.4 Routing

#### 5.3.4.1 Static route

#### **Static Route**

You may configure Static Route here. The maximum number is 8.

| Static Route Configuration |         |         |         |  |  |
|----------------------------|---------|---------|---------|--|--|
| Delete                     | Network | Netmask | Gateway |  |  |
|                            |         |         |         |  |  |
| Add New Route              |         |         |         |  |  |

Apply

#### 5.3.4.2 RIP

#### **Routing Information Protocol**

You may configure RIP settings here.

| RIP Configuration     |                  |  |  |  |  |
|-----------------------|------------------|--|--|--|--|
| RIP                   | Disable O Enable |  |  |  |  |
| RIP Version           | version-2 🔻      |  |  |  |  |
|                       |                  |  |  |  |  |
| Network Configuration |                  |  |  |  |  |
| Delete                | Network          |  |  |  |  |
| Add New Netwok        |                  |  |  |  |  |
|                       |                  |  |  |  |  |
| Apply Cancel          |                  |  |  |  |  |

### 5.3.5 DHCP

#### open all | close all

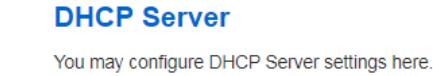

| 💡 G.bis                                            |  |  |  |  |
|----------------------------------------------------|--|--|--|--|
| 🖻 😋 Configure                                      |  |  |  |  |
| 庄 💼 G.shdsl                                        |  |  |  |  |
| VLAN                                               |  |  |  |  |
| <u> </u> ] IP                                      |  |  |  |  |
| 🕀 🚞 Routing                                        |  |  |  |  |
| DHCP Server                                        |  |  |  |  |
| 🗄 💼 SNMP                                           |  |  |  |  |
| 🕀 📋 System Status                                  |  |  |  |  |
| 🗄 🚞 Administration                                 |  |  |  |  |
| VLAN<br>IP<br>DHCP Server<br>SNMP<br>System Status |  |  |  |  |

| DHCP Server Configuration |               |                  |  |  |  |
|---------------------------|---------------|------------------|--|--|--|
| Status                    | Disable       | ▼                |  |  |  |
| IP Start                  | 192.168.0.100 |                  |  |  |  |
| IP End                    | 192.168.0.200 |                  |  |  |  |
| Subnet Mask               | 255.255.255.0 |                  |  |  |  |
| Lease Time                | 60            | seconds(1-99999) |  |  |  |
| Default Router            | 0.0.0.0       |                  |  |  |  |
| DNS Server                | 8.8.8.8       |                  |  |  |  |
| DING GEIVEI               | 8.8.4.4       |                  |  |  |  |

Apply

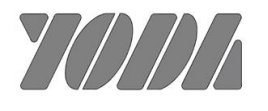

## 5.3.6 SNMP

This function is used to configure the Simple Network Management Protocol (SNMP). The entry sequence as [Configure]>>[SNMP]>> [system]

| SNMP Configuration   |                   |  |
|----------------------|-------------------|--|
| SNMP                 | O Disable  Enable |  |
| SNMP V2              |                   |  |
| Read Only Community  | public            |  |
| Read Write Community | private           |  |
| Trap Community       | trap              |  |
| SNMP V3              |                   |  |
| User Name            |                   |  |
| Password MD5         |                   |  |
| Password DES         |                   |  |
|                      | Apply Cancel      |  |

The details of the items are described in the following table:

| ltem                                                                                                    | Field Name           | Description                                                  | Value            |
|----------------------------------------------------------------------------------------------------|----------------------|--------------------------------------------------------------|------------------|
| SNMP<br>Read Only Co<br>Read Write Co<br>Parameters<br>Trap Communi<br>User Name<br>Password MD5<br>Password DES | SNMP                 | Configuration SNMP mode is enable or disable                 | Default: Disable |
|                                                                                                    | Read Only Community  | Configuration Read Only community mode is public or private  | Default: public  |
|                                                                                                    | Read Write Community | Configuration Read Write community mode is public or private | Default: private |
|                                                                                                    | Trap Community       | Configuration Trap community                                 | Default: trap    |
|                                                                                                    | User Name            | Configuration user name                                      | Default:         |
|                                                                                                    | Password MD5         | Configuration password MD5                                   | Default:         |
|                                                                                                    | Password DES         | Configuration password DES                                   | Default:         |

## 5.4 System Status

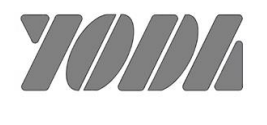

#### 5.4.1 DSL Status

Display the DSL operating status, there are server mode, standard, attenuation, SNR and line speed.

#### **Digital Subscriber Line**

Take a look at the DSL link status here.

| DSL Status |         |      |                |             |       |                             |
|------------|---------|------|----------------|-------------|-------|-----------------------------|
| Channel    | Service | Mode | Standard       | Attenuation | SNR   | Status                      |
| 1          | RT      | ATM  | ANNEX A (ANSI) | 4 dB        | 21 dB | Data; line rate 5696 (Kbps) |
| 2          | RT      | ATM  |                | (dB)        | (dB)  | Not Supported               |

The details of the items are described in the following table:

| Items                      | Description                        |        |
|----------------------------|------------------------------------|--------|
| Service mode               | : Display the Service mode of DSL  |        |
| Standard                   | : Display the standard type of DSL |        |
| Attenuation                | : Display the attenuation of DSL   | 5.4.2  |
| Signal-to-Noise Ratio(SNR) | : Display the SNR of DSL           | Status |
| DSL 1 ~ 4 status           | : Line status of DSL port 1 ~ 4    |        |

The status show you the unit's identity information as shown below.

In this menu, it shows the current system information such as: System Name, Model, Firmware Version, system up time, DSL up time and DSL status.

#### **System information**

Let's take a look at the status of the system.

| System Info      |                         |  |
|------------------|-------------------------|--|
| Firmware Version | 1.0 (Jun 22 2017)       |  |
| IP Address       | 192.168.0.182           |  |
| MAC Address      | 00:d0:0a:00:00:37       |  |
| Operation Mode   | Bridge Mode             |  |
| System Up Time   | 2 hours, 1 min, 15 secs |  |
| DSL Up Time      | 0(day):01:40:10         |  |

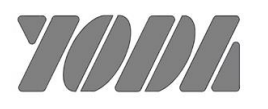

| Firmware Version | : Display the current software version. |
|------------------|-----------------------------------------|
| IP Address       | : Display the IP address                |
| MAC Address      | : Display the MAC address of LAN port   |
| Operation Mode   | : Display operating mode                |
| System Uptime    | : Display the system running time       |
| DSL Uptime       | : Display the time of DSL get sync      |

#### 5.4.3 Statistic

Displaying the WAN & LAN port Statistics. You can see WAN & LAN port statistical number of the transmitted and received packets in detail.

| Memory          |          |
|-----------------|----------|
| Memory total:   | 62452 kB |
| Memory left:    | 41824 kB |
| WAN/LAN         |          |
| WAN Rx packets: | 82776    |
| WAN Rx bytes:   | 5063440  |
| WAN Tx packets: | 24047    |
| WAN Tx bytes:   | 9455350  |
| LAN Rx packets: | 82776    |
| LAN Rx bytes:   | 5063440  |
| LAN Tx packets: | 24047    |
| LAN Tx bytes:   | 9455350  |
| All interfaces  |          |
| Name            | eth2     |
| Rx Packet       | 111856   |
| Rx Byte         | 8123906  |
| Tx Packet       | 24048    |
| Tx Byte         | 9456218  |
| Name            | br0      |
| Rx Packet       | 82777    |
| Rx Byte         | 5063486  |
| Tx Packet       | 24048    |
| Tx Byte         | 9456218  |

| Items           | Description                                         |
|-----------------|-----------------------------------------------------|
| Memory total:   | : The total memory                                  |
| Memory left:    | : The Remaining memory                              |
| WAN Rx packets: | : The number of received packets on the WAN port    |
| WAN Rx bytes:   | : The number of received Bytes on the WAN port      |
| WAN Tx packets: | : The number of transmitted packets on the WAN port |
| WAN Tx bytes:   | : The number of transmitted Bytes on the WAN port   |
| LAN Rx packets: | : The number of received packets on the LAN port    |
| LAN Rx bytes:   | : The number of received Bytes on the LAN port      |

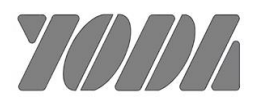

| LAN Tx packets: | : The number of transmitted packets on the LAN port |
|-----------------|-----------------------------------------------------|
| LAN Tx bytes:   | : The number of transmitted Bytes on the LAN port   |

#### 5.4.4 IP Statistic

Lookup active IPs and those value.

| Active WAN Channels |         |          |               |               |            |        |
|---------------------|---------|----------|---------------|---------------|------------|--------|
| Description         | VLAN ID | Protocol | IP Address    | Netmask       | Gateway    | Status |
| IPs1                | 1       | STATIC   | 192.168.0.182 | 255.255.255.0 | 0.0.0.0    | UP     |
| IPs2                | 2       | STATIC   | 10.10.0.11    | 255.255.255.0 | 10.10.0.10 | UP     |
| IPs3                | 3       | STATIC   | 10.3.0.1      | 255.255.255.0 | 0.0.0.0    | UP     |
| IPs4                | 4       | STATIC   | 10.4.0.1      | 255.255.255.0 | 0.0.0.0    | UP     |

## **5.5 Administration**

The follow functions are used for system administration. There are Change the user name & password, firmware upgrade and upload/download Configuration File.

#### 5.5.1 Management

Use this menu to change your user name & password. This is the same password used to access the web configurator.

## System Management You may configure administrator account and password, NTP settings, and Dynamic DNS settings here.

| Adminstrator Settings |                    |  |  |
|-----------------------|--------------------|--|--|
| Account               | admin              |  |  |
| Password              | [                  |  |  |
| WatchDog              | 🔍 Enable 🔍 Disable |  |  |
|                       | Apply Cancel       |  |  |

| Item                         | Field Name        | Description                     | Value |
|------------------------------|-------------------|---------------------------------|-------|
| Daramotors                   | Original Decoverd | Enter the current administrator |       |
| Parameters Original Password |                   | password for the modem          |       |

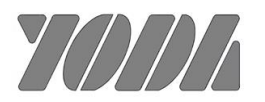

| New Password | Enter the new administrator |  |
|--------------|-----------------------------|--|
|              | password for the modem      |  |

If you click "OK" to reboot the device, the device will reboot by itself.

#### 5.5.2 Upgrading Firmware

Use this menu to upload new firmware or bootloader to your modem.

#### **Upgrade Firmware**

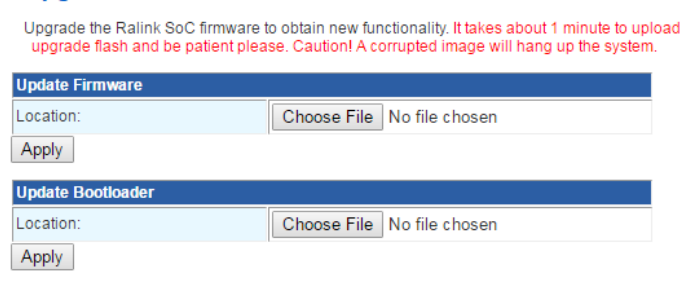

#### Upgrade firmware

- 1. Click [choose file] to select the firmware
- 2. Click [open] and then click [Apply] to upgrade firmware

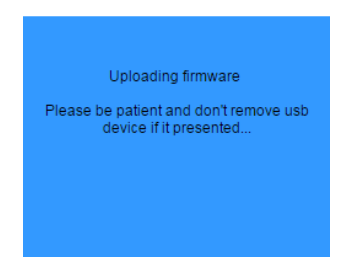

#### 5.5.3 Setting Management

This function is used to Export/Import the configuration file to/from the PC. For download configuration file, click [Browse] icon as the below figure.

#### Export Setting

For uploading the configuration file, select [export setting] and click [Export] icon as the below

23

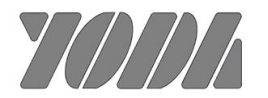

figure.

| Export Settings |        |
|-----------------|--------|
| Export Button   | Export |

A dialog panel will appear as the below

|   | Do you want to open or save RT2880_Settings.dat from 192.168.0.181? | Open | Save | • | Cancel | × |
|---|---------------------------------------------------------------------|------|------|---|--------|---|
| ļ |                                                                     |      |      |   |        |   |

Right click [Save] icon to select the location to save the file as the below

|      |        | Save          |  |
|------|--------|---------------|--|
|      |        | Save as       |  |
| Open | Save 🔻 | Save and open |  |
|      |        |               |  |

Click [Save]

| 🛃 Save As        |        |                         |     |                   |          | ×  |
|------------------|--------|-------------------------|-----|-------------------|----------|----|
| Search Downloads |        |                         |     |                   | ٩        |    |
| Organize 🔻 Ne    | w fold | er                      |     |                   | •== •    | 0  |
| ☆ Favorites      | -      | Name                    | 1   | Date modified     | Туре     |    |
| 🥅 Desktop        |        | RT2880_Settings (1).dat |     | 5/23/2017 3:13 PM | DAT File |    |
| 🗼 Downloads      |        | RT2880_Settings (2).dat |     | 5/23/2017 3:15 PM | DAT File |    |
| 📃 Recent Places  | =      | RT2880_Settings (3).dat |     | 5/23/2017 3:15 PM | DAT File |    |
|                  |        | RT2880_Settings (4).dat |     | 5/23/2017 3:15 PM | DAT File |    |
| 🥽 Libraries      |        | RT2880_Settings (5).dat |     | 5/23/2017 3:15 PM | DAT File |    |
| Documents        |        | RT2880_Settings.dat     |     | 5/23/2017 2:48 PM | DAT File |    |
| 🎝 Music          |        |                         |     |                   |          |    |
| Pictures         |        |                         |     |                   |          |    |
| 😸 Videos         |        |                         |     |                   |          |    |
|                  |        |                         |     |                   |          |    |
| 🍓 Homegroup      | -      | •                       | 111 |                   |          | ÷. |
| File name:       | RT288  | 80_Settings             |     |                   |          | -  |
| Save as type:    | DAT F  | ile                     |     |                   |          | •  |
| Hide Folders     |        |                         |     | Save              | Cancel   |    |

## Import Setting

For downloading the configuration file, click [Browser] icon to select the configuring file as the below figure.

| Import Settings        |        |        |
|------------------------|--------|--------|
| Settings file location |        | Browse |
|                        | Import | Cancel |

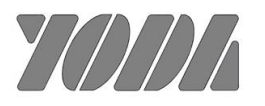

| Choose File to Upload   | Downloads                                                                 | ✓ 4→ Search Down                                            | loads P                          |
|-------------------------|---------------------------------------------------------------------------|-------------------------------------------------------------|----------------------------------|
| Organize   New          | er                                                                        |                                                             | := • 🔟 🔞                         |
| 🚖 Favorites 📃 Desktop   | Name RT2880_Settings (1).dat                                              | Date modified<br>6/23/2017 3:13 PM                          | Type<br>DAT File                 |
| Downloads               | RT2880_Settings (2).dat                                                   | 6/23/2017 3:15 PM<br>6/23/2017 3:15 PM                      | DAT File<br>DAT File             |
| 😭 Libraries 📔 Documents | RT2880_Settings (4).dat<br>RT2880_Settings (5).dat<br>RT2880_Settings.dat | 6/23/2017 3:15 PM<br>6/23/2017 3:15 PM<br>6/26/2017 3:04 PM | DAT File<br>DAT File<br>DAT File |
| 🌙 Music<br>듵 Pictures   |                                                                           |                                                             |                                  |
| Videos                  |                                                                           |                                                             |                                  |
| ••• Homegroup           | •                                                                         | m                                                           |                                  |
| F                       | ame: RT2880_Settings.dat                                                  | <ul> <li>✓ All Files (*.*)</li> <li>Open</li> </ul>         | Cancel                           |

Click [Open]

| Import Settings        |                                |
|------------------------|--------------------------------|
| Settings file location | C:\Users\spark\Download Browse |
|                        | mport Cancel                   |

Click [Import] to download the configuring file and system will reboot for reloading new configuration.

Load Factory Default

From Factory Default Menu, you'll get a dialog as following picture:

| Load Factory Defaults |              |
|-----------------------|--------------|
| Load Default Button   | Load Default |

If you click [Load Default] to re-load factory default, the device will reboot by itself.